# **TaRMS EXPORT IN BELINA**

Following the communication by ZIMRA that they have a new submission platform for monthly returns we have a facility in Belina that allows you to export the information needed by ZIMRA so that you can import on their site. After processing for the month you can now export the ZIMRA returns file.

## Step 1- verifying TaRMS Fields

Verify that all the transaction codes in your system are allocated their respective TARMS fields that they correspond to, to do this,

Go to Setup >> Tax >>Existing >> TaRMS Fields you will get a window like the one below.

| 🔁 Tax Pa         | rameters                  |                                                                 |     | ×     |
|------------------|---------------------------|-----------------------------------------------------------------|-----|-------|
| <u>Click</u> the | ellipsis button next to E | iffective date to view other dates setup                        | i i |       |
| Tax Table        | Tax Method P6 Fields TaRI | MS Fields LIBOR Rates                                           |     |       |
| Code             | Description               | TaRMS Field Description                                         |     |       |
| 001              | Basic                     | Current Salary, wages, fees, Commissions etc (regular earning   | js) |       |
| 010              | Bonus                     | Current Bonus                                                   |     |       |
| 040              | Overtime (Irregular) 1.0  | Current Overtime                                                |     |       |
| 041              | Overtime (Irregular) 1.5  | Current Overtime                                                |     |       |
| 042              | Overtime (Irregular) 2.0  | Current Overtime                                                |     |       |
| 050              | Overtime (Regular) 1.0    | Current Salary, wages, fees, Commissions etc (regular earning   | js) |       |
| 051              | Overtime (Regular) 1.5    | Current Salary, wages, fees, Commissions etc (regular earning   | js) |       |
| 052              | Overtime (Regular) 2.0    | Current Salary, wages, fees, Commissions etc (regular earning   | js) |       |
| 070              | Shorttime                 | Current Salary, wages, fees, Commissions etc (regular earning   | js) |       |
| 080              | Non Taxable Amount        | Current Non-taxable earnings                                    |     |       |
| 100              | Irregular Allowance       | Current Other Irregular earnings                                |     |       |
| 110              | Normal Allowance          | Current Salary, wages, fees, Commissions etc (regular earning   | js) |       |
| 111              | Transport Allowance       | Current Salary, wages, fees, Commissions etc (regular earnings) |     |       |
| 112              | Lunch allowance           | Current Salary, wages, fees, Commissions etc (regular earning   | js) |       |
| 150              | vehicle allowance benefit | Current Salary, wages, fees, Commissions etc (regular earning   | js) |       |
| 200              | Housing Benefit           | Current Housing Benefit                                         |     |       |
| 210              | Loan Benefit              | Current Other Benefits                                          |     |       |
| 220              | School fees benefit       | Current Other Benefits                                          |     |       |
| 221              | humper                    | Current Other Benefits                                          |     |       |
| 230              | Fuel Benefit              | Current Other Benefits                                          |     |       |
| Change           | Reset PAYE Fields         |                                                                 | ОК  | Close |

It is important for you to confirm if your transaction codes have been assigned the correct TaRMS Field Description which are the headings in the ZIMRA provide PAYE template use the following Key as a reference.

| Tarms Field Description                  | Кеу                                               |
|------------------------------------------|---------------------------------------------------|
| Current Salary, wages, fees, Commissions | All regular earnings which are earnings processed |
| etc. (regular earnings)                  | every month e.g. Basic, Allowances and Regular    |
|                                          | overtime                                          |
| Other Exemptions on Current Salary,      | Other Exemptions on Current Salary, wages, fees,  |
| wages, fees, Commissions etc. (regular   | Commissions etc. (regular earnings)               |
| earnings)                                |                                                   |
| Current Overtime                         | Irregular Overtime                                |
| Current Bonus                            | Bonus paid that month                             |
| Current Irregular Commission             | Irregular Commission (if any)                     |
| Current Other Irregular earnings         | All other irregular earnings e.g. Back pay or any |
|                                          | payment made once off or not paid out every       |
|                                          | month                                             |

| Current Housing Benefit           | Housing Benefit                                   |  |
|-----------------------------------|---------------------------------------------------|--|
| Current Vehicle Benefit           | Vehicle Benefit                                   |  |
| Current Education Benefit         | School fees or any other educational benefits     |  |
| Current Other Benefits            | Other benefits e.g. Fuel, Airtime or Loan Benefit |  |
| Current Non-taxable earnings      | Any non-taxable earnings e.g. repayment of money  |  |
|                                   | wrongly deducted from the employee                |  |
| Current Pension Contributions     | Other Pensions e.g. Old Mutual Pension            |  |
| Current NSSA Contributions        | Nssa Pension contribution                         |  |
| Current Retirement Annuity Fund   | Current Retirement Annuity Fund Contributions     |  |
| Contributions                     |                                                   |  |
| Current NEC Subscriptions         | NEC Levy /Trade union/Professional subscriptions  |  |
| Current Other Deductions          | Other deductions                                  |  |
| Current Medical Aid Contributions | Medical Aid transaction codes                     |  |
| Current Medical Expenses          | Medical Expenses transaction codes                |  |
| Current Blind persons credit      | System populated                                  |  |
| Current Disabled persons credit   | System populated                                  |  |
| Current Elderly person credit     | System populated                                  |  |
|                                   |                                                   |  |

If you need to change the TaRMS Field Description Click on Change you will get a Window like the one Below

| Update TaRMS Field Value |               |   |  |  |  |
|--------------------------|---------------|---|--|--|--|
|                          |               |   |  |  |  |
| ED Code:                 | 061           |   |  |  |  |
| Description:             | Bonus- USD    |   |  |  |  |
| PAYE Field:              | Current Bonus | ~ |  |  |  |
|                          | Ok Cancel     |   |  |  |  |
|                          |               |   |  |  |  |

Use the Dropdown under PAYE Field to change the TaRMS Field Description to the correct one Click Okay. Repeat for any Fields that needs changing.

#### Step 2.1 – Exporting report

After making sure the TaRMS Descriptions are correct, Go to Utilities>>Exports>> ZIMRA TARMS on the following window,

| ZIMRA       | TaRMS Export                                       | × |  |  |  |  |
|-------------|----------------------------------------------------|---|--|--|--|--|
|             |                                                    |   |  |  |  |  |
| Tax Month:  | Jan 2024 V                                         |   |  |  |  |  |
| Folder: C:\ |                                                    |   |  |  |  |  |
| File Name:  | File Name: Belina Update Testing 2 PAYE Export xls |   |  |  |  |  |
|             | Use ZIMRA PAYE Template Import Template            |   |  |  |  |  |
|             | OK Cancel                                          |   |  |  |  |  |

*Tax Month* will be the Month you want to export for you can use the dropdown to select the month you want to export.

*Folder* is the location on the machine the file will be saved to.

The file name can be changed just be sure not to change the file extension i.e. .xls. Click okay

| Export File        |                                         |    |        |  | × |
|--------------------|-----------------------------------------|----|--------|--|---|
|                    |                                         |    |        |  |   |
| Destination Folder | C:\                                     |    |        |  |   |
| File Name          | Belina Update Testing 2 PAYE Export xls |    |        |  |   |
|                    |                                         | ОК | Cancel |  |   |

Click okay and navigate to the saved file.

## Step 2.2 Exporting in Consolidation

### NB Ensure all payrolls have unique employee codes to avoid duplicate errors

If you have more than one payroll and would like to export the Zimra File as one for all your payrolls. You can use our payroll consolidation feature. To consolidate go to, File>>Consolidation>>click on Insert,

Enter the consolidation name and select the payrolls to be consolidated (the ones you want to run the export for),

Click on Next, it will take you to the setup tab, on the Default Reports Filter Periods use the dropdown to select Accounting Period. You can ignore the other fields and proceed to Click Ok

| Consolidation Payrolls Setup                                               |             | ? ×    | Consolidation Payrolls Setup                                               |                   |    | ? ×    |
|----------------------------------------------------------------------------|-------------|--------|----------------------------------------------------------------------------|-------------------|----|--------|
| General Setup Emailing<br>Consolidation Name:<br>Payrolis In Consolidation |             | -      | General Setup Emailing<br>Default Reports Period Filter Accounting Periods | Ł                 |    |        |
| Payroll Name                                                               | Current Per | iod    | Reports Fort Settings                                                      | Say 0             |    |        |
| BELINA TIME SYSTEMS                                                        | 2024/01     |        |                                                                            |                   | ×  |        |
| Belina Update Testing 2                                                    | 2024/01     |        | Postal Address:                                                            | Physical Address: |    | _      |
|                                                                            |             |        | City:                                                                      | City:             |    |        |
|                                                                            |             |        | Country:                                                                   | Country:          |    |        |
|                                                                            |             |        | Telephone: Fax:                                                            | Emal:             |    |        |
|                                                                            |             |        |                                                                            |                   |    |        |
| Total: 2                                                                   | Next >>     | Cancel | Total: 2                                                                   | << Back           | ОК | Cancel |

The consolidation Parameters will have been set Click on The Consolidation and select Open>> Select the Accounting period you want to consolidate then Click Okay.

After the system has opened the consolidation payroll, you can repeat the Step 2.1

Once the file has been exported, you can then use that to import onto the TaRMS platform.